## V400 Adxl345 usage tutorial

1. The adxl345 is fixed on the effector module .And the adxl345 is inserted into the port 3 from bottom to top on the right side, which is the "port3" port.

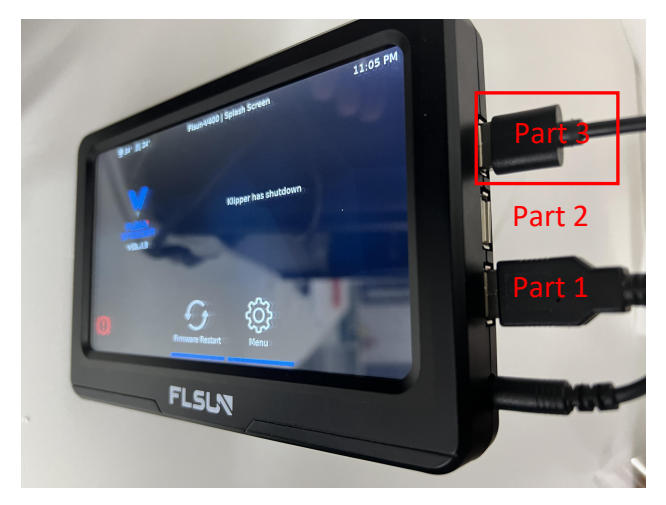

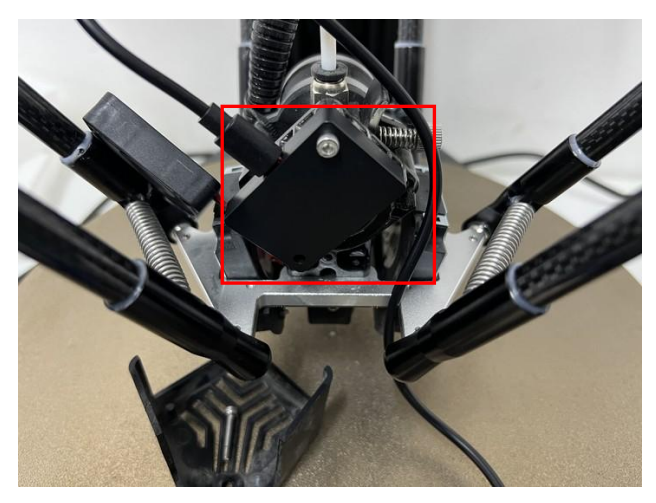

2. Open the printer.cfg file on the web page, search for "#[include adxl345.cfg]" and change it to "[include adxl345.cfg]", click save and restart.

| ≡ 🔰 V2 ∽          |                                                 |                 | 1                               | printer.cfg                                                                         |  |
|-------------------|-------------------------------------------------|-----------------|---------------------------------|-------------------------------------------------------------------------------------|--|
| PRINTERS          | Config Files                                    |                 |                                 | 389 และและและและและและและและและและและและและแ                                        |  |
| DASHBOARD         | Config  Current path: /config Free disk: 9.0 GB |                 | 391<br>392                      | 090 (virtuai_sacara)<br>391 path: ~/gcode_files<br>802                              |  |
| CONSOLE           |                                                 |                 | disk: 9.0 GB 393                | 993 [save_variables]<br>394 filename: ~/savedVariables1.cfg                         |  |
| I HEIGHTMAP       | Name                                            | Filesize Last   | modified ↑ 395                  | 5<br>D [scode ares]                                                                 |  |
|                   | timelapse.cfg                                   | 21.4 kB 2022/4/ | 15 11:00:05 391                 |                                                                                     |  |
| 3D G-CODE VIEWER  | moonraker.conf                                  | 0.7 kB 2022/10/ | 19 10:21:11 397<br>399          | aispiay_status)                                                                     |  |
|                   | printername.cfg                                 | 0.1 kB 2023/2/  | <b>27 10:25:27</b> 400          | 0 [verify_heater extruder]<br>1 max error: 500                                      |  |
| TIMELAPSE         | printer.cfg                                     | 13.6 kB 2023/2/ | 27 10:26:51 403                 | 2 hysteresis: 20                                                                    |  |
|                   | adxl345.cfg                                     | 0.2 kB 2023/2/  | 27 10:30:52 403<br>404          |                                                                                     |  |
|                   |                                                 | Files 10        | < > 405                         | [include adx1345.cfg] # load ADXL345 module ,Uncomment it before using ADXL345      |  |
| $\mathbf{\nabla}$ |                                                 |                 | 400<br>401<br>408<br>409<br>410 | 7 # EXP1 / EXP2 (display) pins<br>8 #[board_pins]<br>9 #aliases:<br>0 # EXP1 header |  |

3. Click "MACHINE>ADXL345.cfg", replace the framed content in the figure below with

| serial:/dev/serial | /by-path/platform     | -5200000.ehci1-controlle | r-usb-0:1.2:1.0, click s | ave and restart . |
|--------------------|-----------------------|--------------------------|--------------------------|-------------------|
| ≡ 🐺 Flsun-V400     |                       |                          |                          |                   |
| 📑 DASHBOARD        |                       |                          |                          |                   |
| <u>©</u> webcam    | Config Files          |                          |                          |                   |
| >_ CONSOLE         | config                | ·                        | <b>b b c</b> ¢           |                   |
| HEIGHTMAP          | Current path: /config |                          | Free disk: 8.3 GB        |                   |
| G-CODE FILES       | □ Name ↑              | Filesize                 | Lest modified            |                   |
| 3D G-CODE VIEWER   | ADXL345.cfg           | 0.2 kB                   | 2022/8/4 09:32:57        |                   |
|                    | KlipperScreen.conf    | 1.1 kB                   | 2022/8/8 11:07:48        |                   |
| TIMELAPSE          | moonraker.conf        | 0.8 kB                   | 2022/8/3 16:47:29        |                   |
|                    | printer.cfg           | 13.6 kB                  | 2023/3/14 18:30:13       |                   |
|                    | timelapse.cfg         | 21.4 kB                  | 2022/4/15 11:00:05       |                   |
|                    | webcam.txt            | 2.5 kB                   | 2022/7/20 15:18:34       |                   |
|                    |                       | Files                    | 10 ▼ 1-6 of 6 < >        |                   |

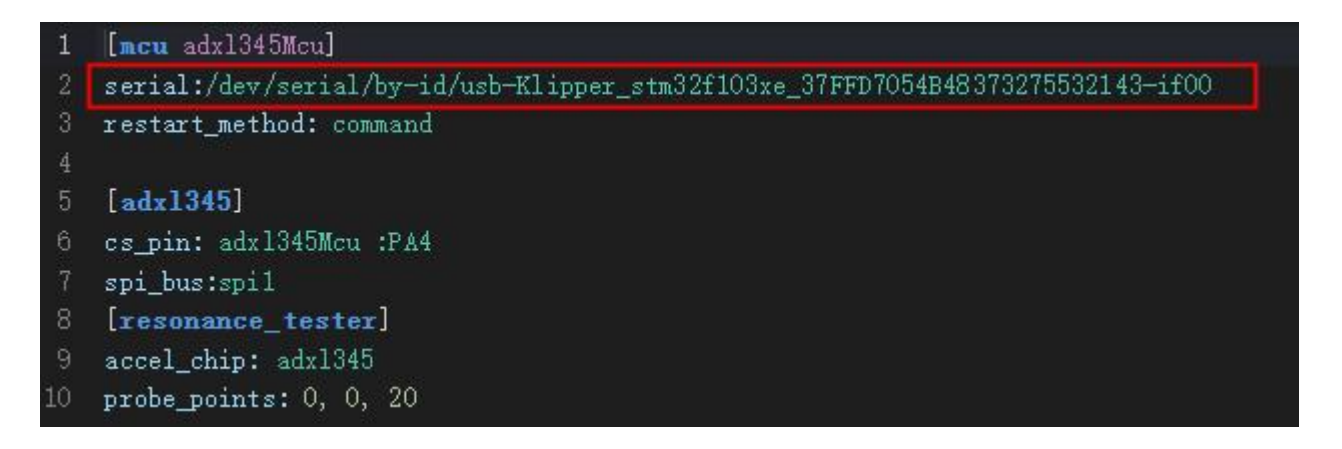

4. Click "Configuration>Input shper>Finding ADXL>Measure Both" and wait for the measurement. After the measurement, it will restart and return to the main interface.

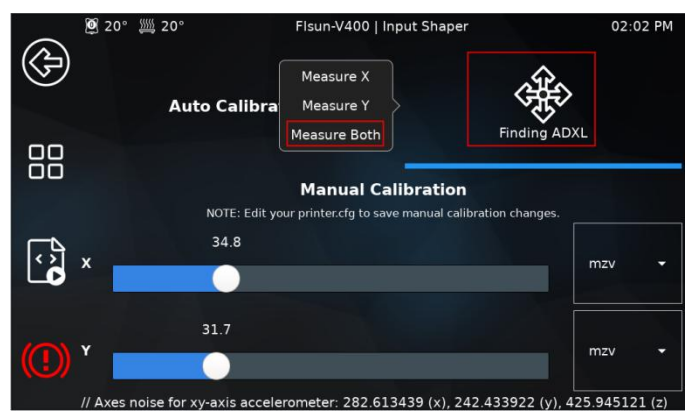

5. After the measurement is completed, click "BASHBOARD" on the web page, enter "SAVE\_CONFIG" in the Console dialog box on the right, and click Send to complete the operation.

| ≡ 🛛 💓 Flsun-Speeder | PAD 🗸                                                                       |                                                                                                    | 🔓 UPLOAD & PRINT 🕧 EMERGENCY STOP 🛕 🏠 🔱                                                         |
|---------------------|-----------------------------------------------------------------------------|----------------------------------------------------------------------------------------------------|-------------------------------------------------------------------------------------------------|
|                     | i) Standby 🗸 🗸                                                              | 🕌 Temperatures 🔹 🕈 🗸                                                                                                    | © Webcam 〈                                                                                      |
| 🛒 DASHBOARD         | FILES JOB QUEUE (0)                                                         | Name State Current Target                                                                                                    |                                                                                                 |
| <u> </u> WEBCAM     | No G-Code available.                                                        | Extruder of 23.1*C 0 *C *                                                                                                    | >_ Console                                                                                      |
| >_ CONSOLE          |                                                                             | Image: Predict Decide         Unit         2.0.4 C         0         0         0         0         0         0         0         0         0         0         0         0         0         0         0         0         0         0         0         0         0         0         0         0         0         0         0         0         0         0         0         0         0         0         0         0         0         0         0         0         0         0         0         0         0         0         0         0         0         0         0         0         0         0         0         0         0         0         0         0         0         0         0         0         0         0         0         0         0         0         0         0         0         0         0         0         0         0         0         0         0         0         0         0         0         0         0         0         0         0         0         0         0         0         0         0         0         0         0         0         0         0 <th< td=""><td>SAVE_CONFIG</td></th<> | SAVE_CONFIG                                                                                     |
| ⊞ HEIGHTMAP         | Toolhead : V                                                                | A Mcu Temp 23.1°C                                                                                                    | 10:41:44 Loaded gcode offsets from saved variables [{'y':                                       |
| G-CODE FILES        | Vesition: absolute     [0.00]     X     0.00     Y     0.00     Z     0.001 |                                                                                                    | 10:41:42 Klipper state: Ready                                                                   |
| 3D G-CODE VIEWER    | ALL                                                                         |                                                                                                    | <pre>10:41:36 The SAVE_CONFIG command will update the printer<br/>config file</pre>             |
|                     | -100 -10 -1 X +1 +10 +100                                                   |                                                                                                    | with these parameters and restart the printer.                                                  |
| TIMELAPSE           | -100 -10 -1 Y +1 +10 +100<br>-25 -1 -0.1 Z +0.1 +1 +25                      | 50                                                                                                    | 10:41:36 Shaper calibration data written to<br>/tmp/calibration_data_y_20230308_213601.csv file |
| MACHINE             | & Z-Offset: 0.000                                                           |                                                                                                    | 10:41:36 Recommended shaper_type_y = mzv, shaper_freq_y = 43.8 Hz                               |
|                     | <u>↑</u> +0.01 +0.025 +0.05 +0.1                                            | 🕷 Machine 🗸 🗸                                                                                                    |                                                                                                 |
|                     | <u>↓</u> -0.01 -0.025 -0.05 -0.1                                            | Velocity Square Corner Velocity Mm/s                                                                                                    |                                                                                                 |
|                     | Speed factor     100 %                                                      | Acceleration mm/c2 ^ Mar Accel to Decel mm/c2 ^                                                                                                    |                                                                                                 |
|                     |                                                                             |                                                                                                    |                                                                                                 |
|                     | 🞐 Extruder 🕴 🗸                                                              |                                                                                                    |                                                                                                 |
|                     | Extrusion factor     100 %                                                  |                                                                                                    |                                                                                                 |
| 0                   | Pressure Advance  0.02 mm/s  0.04 s                                         |                                                                                                    | S 🗘 🖓 🖏 🕹 🗑 🕹 🗑                                                                                 |

6. After unplugging the adxl345 sensor, the printer cannot be connected. Open the printer.cfg file on the web page and search for "[include adxl345.cfg]" and change it to "#[include adxl345.cfg]", click Save and restart.

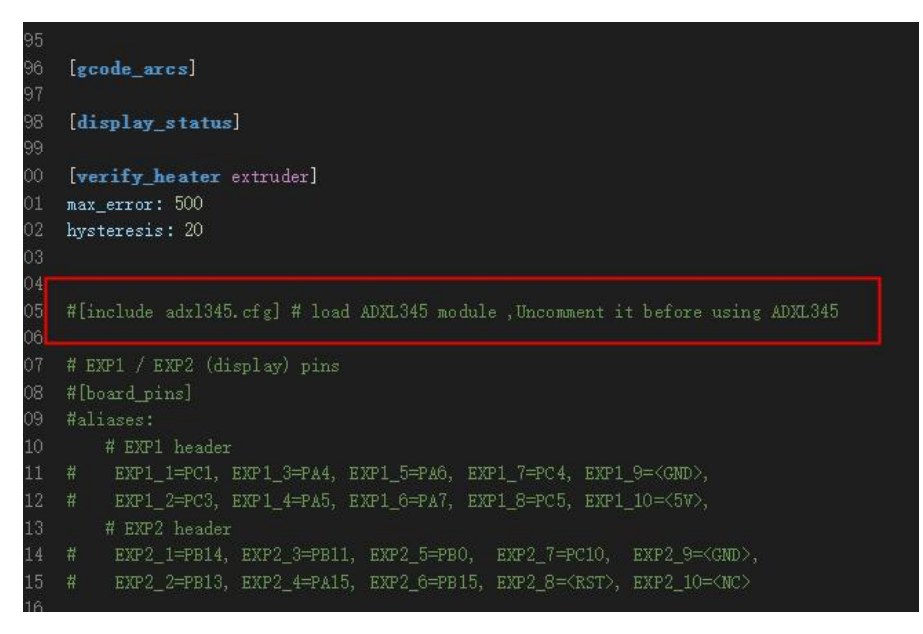

7. If the adxl345 sensor needs to be inserted into the second port from bottom to top on the right side, which is the "port2" port, you need to open the adxl345.cfg file on the web page to find "usb-0:1.2:1.0" and change it to "usb-0:1.3:1.0" ", click Save and Restart.

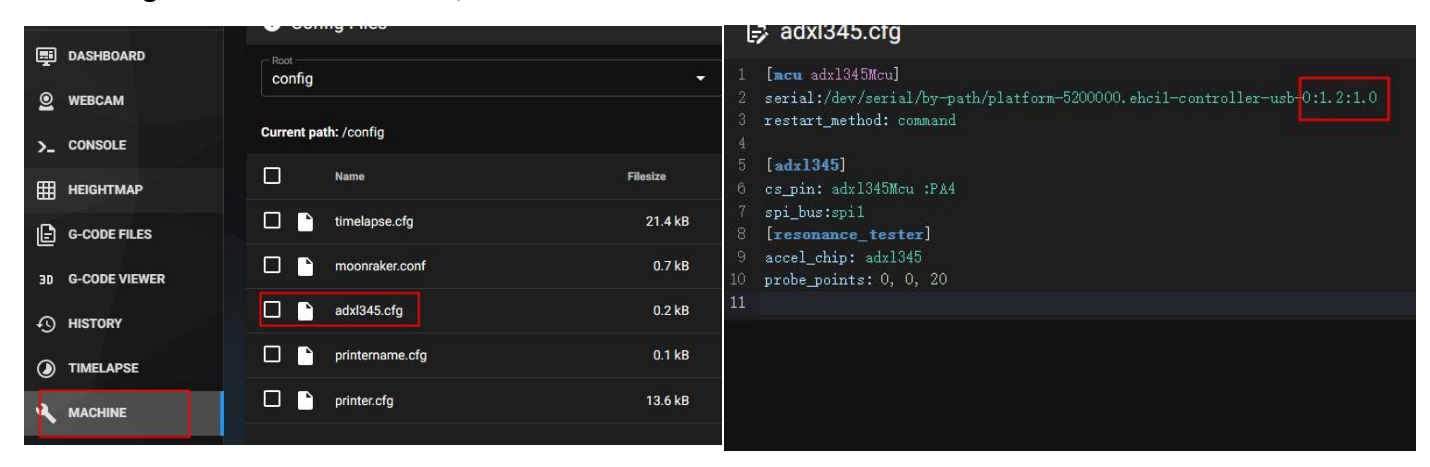